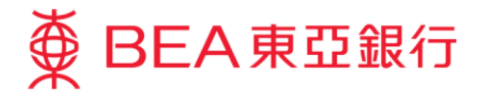

# Corporate Cyberbanking Demo Guide FPS Addressing Services

This document is produced by The Bank of East Asia, Limited ("BEA"). It is intended to serve as a general guideline for use of our Corporate Cyberbanking services. While every effort has been made to ensure accuracy, BEA makes no representation or warranty, express, implied, or statutory, with respect to, and assumes no responsibility for, the accuracy, completeness, sufficiency, or usefulness of the information contained herein.

The Bank of East Asia, Limited

(8/2023)

## **FPS Addressing Service Maintenance**

With only a few steps, **the system administrator ("SYSADM")** of your company's Corporate Cyberbanking account can activate the FPS addressing service and allow your clients to make the transfer to you at ease. Your clients can make the payment by entering your company's registered mobile number, email address or FPS ID.

## How to activate your FPS Addressing Service

#### Step 1

Ask **the SYSADM** of your company's Corporate Cyberbanking log in;

Hover the curser to "Service Maintenance" and click on "FPS Addressing Service".

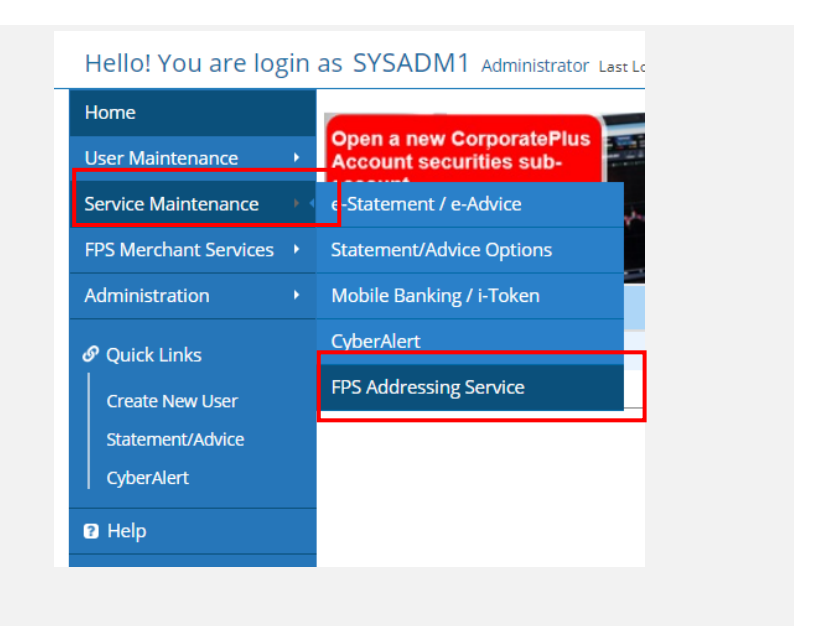

## Step 2

Select the company that you wish to set up the FPS addressing service.

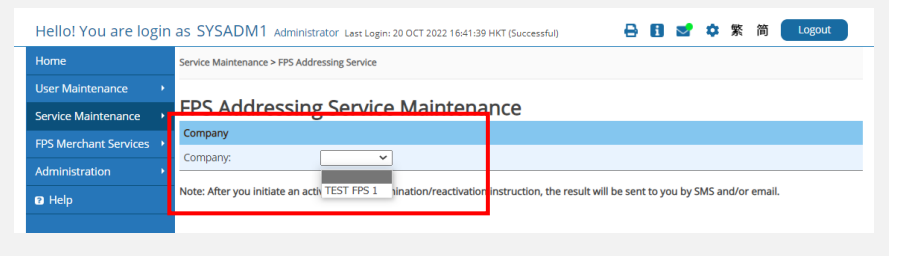

## Step 3

Click "Activate" to set up the proxy ID (e.g. mobile number, email address or FPS ID) that you want to link with your bank account.

| Hello! You are log    | gin | as SYSADM1 A            | dministrator Last Login: 20 OCT 2022 | 2 16:41:39 HKT (Successful)                | θ    | i     | ∽       | ۵      | 繁      | 简    | Logout          |
|-----------------------|-----|-------------------------|--------------------------------------|--------------------------------------------|------|-------|---------|--------|--------|------|-----------------|
| Home                  |     | Service Maintenance >   | FPS Addressing Service               |                                            |      |       |         |        |        |      |                 |
| User Maintenance      |     |                         |                                      |                                            |      |       |         |        |        |      |                 |
| Service Maintenance   |     | FPS Addres              | ssing Service Main                   | tenance                                    |      |       |         |        |        |      |                 |
| FPS Merchant Services |     | Company                 |                                      |                                            |      |       |         |        |        |      |                 |
| Administration        |     | Company:                | TEST FPS 1 ¥                         |                                            |      |       |         |        |        |      |                 |
| Administration        |     | FPS Addressing Servi    | ice Proxy ID                         | Set as Default Bank                        |      |       |         | Statu  | IS     |      | Action          |
| Help                  |     | Mobile no.:             | Not Applicable                       | N/A                                        |      |       | Not     | yet ac | tivate | d    | <u>Activate</u> |
|                       |     | Email address:          | Not Applicable                       | N/A                                        |      |       | Not     | yet ac | tivate | d    | Activate        |
|                       |     | FPS ID:                 | Not Applicable                       | N/A                                        |      |       | Not     | vet ac | tivate | d    | Activate        |
|                       |     | Note: After you initiat | e an activation/edit/termination/rea | activation instruction, the result will be | sent | to yo | ou by S | MS ar  | nd/or  | emai | I.              |

- Tick the check box on the left if you wish to link up the proxy ID with your account;
- Enter the mobile number (or email address) which must be the same as Bank's record;
- 3. Choose the deposit account;
- 4. Choose if you want to set it as a default bank
- 5. Read the "FPS Addressing Service Terms and Conditions" carefully, then tick the check box to agree the Terms and Conditions

#### Remarks:

**Default bank**: A mobile number and email address can be linked with multiple bank accounts across different financial institutions in Hong Kong. Setting as it as default bank means the money transferred to the mobile number and email address will be deposited to the linked account in your default bank.

**FPS ID**: It is a string of number randomly assigned by the FPS service provider, HKICL. You can check your assigned number upon the completion.

#### FPS Addressing Service Activation

This service allows you to receive money from a contact by privately sharing with them your mobile no., email address, and/or FPS ID, while your bank account information remains secure and confidential.

- Before you activate this service, please note the following points:
  - The activation result will be sent to you by SMS and/or email. When you register your mobile no. and/or email address for the service, you must enter a one-time password ("OTP"). This will be sent to you in an SMS and/or email. Please ensure your mobile phone is switched on and/or your email inbox is ready to receive these messages. After confirming that you are the holder of the correct mobile no. and/or email address, you must also verify a summary of your FPS Addressing Service status with other banks/stored-value facilities.
  - Addressing Service status with other banks/stored-value facilities. RMB can only be deposited to RMB account. If you need to receive both RMB and HKD in a deposit account, please choose Statement Savings account as the deposit account.

| omp    | bany:                      |                                                          |                                                               |
|--------|----------------------------|----------------------------------------------------------|---------------------------------------------------------------|
| PS A   | ddressing Service Proxy ID |                                                          |                                                               |
|        | Mobile no.:                | 852                                                      | Mobile no. must be as recorde<br>with BEA.                    |
|        | Deposit account:           | <b>~</b>                                                 |                                                               |
|        | Set as default bank:       | 🚺 Yes 🖲 No 🔾                                             |                                                               |
|        | Email address:             |                                                          | Email address must be as<br>recorded with BEA.                |
|        | Deposit account:           | ~ ·                                                      |                                                               |
|        | Set as default bank:       | 🞧 Yes 🖲 No 🔿                                             |                                                               |
|        | FPS ID:                    | Apply an FPS ID from Hong Kong Interbank Clearing Limite | d                                                             |
|        | Deposit account:           | <b>~</b>                                                 |                                                               |
| lotifi | cations                    |                                                          |                                                               |
| mail   | address: jackieche         | ngsowah@gmail.com                                        | BEA will send transaction<br>notification to your email addre |

For setting up mobile number and email address, you will receive a one-time password ("OTP") by SMS and email.

Please enter the OTP receive into the respective field to proceed.

#### Remarks:

If you have FPS addressing records in other local financial institutions, you can view all the registrations and tick the "terminate" checkbox to terminate the registrations if you want to.

#### FPS Addressing Service Activation

| To execute this instruction, you must ente                                             | er the one-time password ("OTP") sent to your registered mobile no. and email address.                                                                                                    |
|----------------------------------------------------------------------------------------|----------------------------------------------------------------------------------------------------|
| SMS message and email containing OTP v the correct mobile no. and email address,       | vill be sent to your registered mobile no. and email address. Please ensure that you have registered<br>and that your mobile phone is switched on in order to receive these messages.                                                                                     |
| Before entering the OTP, please ensure the which appears in the activation instruction | at your partial mobile no, and email address shown in the SMS and email is the same as the one<br>n above.                                                                                                    |
| Enter your OTP shown in the SMS.<br>Mobile no.#:<br>OTP:                               | (852)                                                                                                    |
| Enter your OTP shown in the email.<br>Email address:<br>OTP:                           | wongecy@l<br>*If you have not received the email containing your OTP, you can skip this step and click "Proceed"<br>to complete the registration of your mobile no. and/or FPS ID directly. You will be able to activate<br>the service for your email address next time. |
| Cancel                                                                                 | Proceed                                                                                                    |
| #SMS message for OTP cannot be forward<br>phone service provider in Hong Kong.         | ed to any other phone number, even if you have enabled an "SMS Forwarding" service from a mobile                                                                                                    |

#### FPS Addressing Service Activation

Please verify this summary of your FPS Addressing Service status with other banks/stored-value facilities. If any of the entries below are invalid, you can terminate them by ticking the corresponding box(es) under "Terminate".

|                              |                                           |                               |                        | As at 24 AUG 2023 11:11:47 HKT |
|------------------------------|-------------------------------------------|-------------------------------|------------------------|--------------------------------|
| Proxy ID                     | Banks/Stored-value<br>Facilities          | Customer Name                 | Set as Default<br>Bank | Terminate                      |
| Email address:<br>@hkbea.com | CHINA CITIC BANK<br>INTERNATIONAL LIMITED | LIMITED                       | No                     |                                |
|                              | OCBC Bank (Hong Kong)<br>Limited          | BUSINESS EBANKING<br>DEMO A/C | Yes                    |                                |
| Cancel                       |                                           |                               |                        | Proceed                        |
|                              |                                           |                               |                        |                                |
|                              |                                           |                               |                        |                                |

Verify the information and click "Confirm" to complete the setup.

#### **FPS Addressing Service Activation**

Please note that the activation and /or termination result will be sent to you by SMS and/or email. Please confirm the details:

| Company                      |                                           |                               |                        |                                |
|------------------------------|-------------------------------------------|-------------------------------|------------------------|--------------------------------|
| Company:                     |                                           |                               |                        |                                |
| FPS Addressing Service Pro   | xy ID                                     |                               |                        |                                |
| Mobile no.:                  | (852)                                     |                               |                        |                                |
| Deposit account:             | 015 (C                                    | PLUS - SSA)                   |                        |                                |
| Set as default bank:         | Yes                                       |                               |                        |                                |
| Email address:               | @hkbea.com                                |                               |                        |                                |
| Deposit account:             | 015 (C                                    | PLUS - HKD CUR A/C)           |                        |                                |
| Set as default bank:         | Yes                                       |                               |                        |                                |
| Display name                 |                                           |                               |                        |                                |
| Display name                 |                                           |                               |                        |                                |
| Notifications                |                                           |                               |                        |                                |
| Email address:               | @hkbea.com                                |                               |                        |                                |
| Part 2: FPS Addressing Servi | ce Summary for Other Banks/Sto            | ored-value Facilities         |                        | As at 24 AUG 2023 10:59:06 HKT |
| Proxy ID                     | Banks/Stored-value<br>Facilities          | Customer Name                 | Set as Default<br>Bank | Terminate                      |
| Email address:<br>@hkbea.com | CHINA CITIC BANK<br>INTERNATIONAL LIMITED | LIMITED                       | No                     |                                |
|                              | OCBC Bank (Hong Kong)<br>Limited          | BUSINESS EBANKING<br>DEMO A/C | Yes                    |                                |

IVWe confirm that I/we have read and understood the <u>FPS Addressing Service Terms and Conditions</u> and agree to be bound by them.

 (Cancel)
 Confirm

#### FPS Addressing Service Activation

 $\checkmark$ 

Your Addressing Service activation instruction was delivered successfully. <sup>24</sup> AUG 2023 11:04:29 HKT A message notifying you of the instruction result will be sent to you by SMS and/or email. Alternatively, you can view the result in "Corporate Cyberbanking > Service Maintenance > FPS addressing Service" later.

|                                   |                  |                               |                            | ОК                             |
|-----------------------------------|------------------|-------------------------------|----------------------------|--------------------------------|
| Part 1: Registration Details in B | EA               |                               |                            |                                |
| Company                           |                  |                               |                            |                                |
| Company:                          |                  |                               |                            |                                |
| FPS Addressing Service Proxy      | ID               |                               |                            |                                |
| Mobile no.:                       | (852)            |                               |                            |                                |
| Deposit account:                  | 015-             | (CPLUS - SSA)                 |                            |                                |
| Set as default bank:              | Yes              |                               |                            |                                |
| Email address:                    | @ŀ               | kbea.com                      |                            |                                |
| Deposit account:                  | 015-             | (CPLUS - HKD CU               | R A/C)                     |                                |
| Set as default bank:              | Yes              |                               |                            |                                |
| Display name                      |                  |                               |                            |                                |
| Display name                      |                  |                               |                            |                                |
| Notifications                     |                  |                               |                            |                                |
| Email address:                    | @hkl             | bea.com                       |                            |                                |
| Part 2: FPS Addressing Service    | Summary for Othe | r Banks/Stored-value Faci     | lities                     | As at 24 AUG 2023 10:59:06 HKT |
| Proxy ID                          | Banks/Sto        | ored-value Facilities         | Customer Name              | Set as Default Bank            |
| Email address:<br>@hkbea.com      | CHINA CITIC      | BANK INTERNATIONAL<br>LIMITED | LIMITED                    | No                             |
|                                   | OCBC Bank        | (Hong Kong) Limited           | BUSINESS EBANKING DEMO A/C | Yes                            |
|                                   |                  |                               |                            |                                |

## **Dual Authorisation**

If your account is configured as "Dual Authorisation", the **second SYSADM** needs follow the steps below to authorise and complete the request.

## Step 1

Ask the **second SYSADM** of the account to log in;

Hover the mouse to "Administration" and click "Approval";

Then select the pending request under "FPS Addressing Service Maintenance" to proceed.

| * DEA #1                                                                                      | Lawro                                                                                                    |                                                                                                    |                                                                              |                                                                                           |                                        |                       |                   |
|-----------------------------------------------------------------------------------------------|----------------------------------------------------------------------------------------------------|----------------------------------------------------------------------------------------------------|------------------------------------------------------------------------------|-------------------------------------------------------------------------------------------|----------------------------------------|-----------------------|-------------------|
| Hello! You are                                                                                | login as SYSADM                                                                                                    | 2 Administrator Last Lo                                                                                                    | gin: 24 AUG 2023 10:52:20 F                                                  | IKT (Successful)                                                                          | 88 4                                   | 🕈 🌣 繁 简               | Logout            |
| Home                                                                                          | Here D                                                                                                    | Lines Marrie                                                                                                    | Chanture                                                                     | FAD                                                                                       | DAD                                    | Sinner                |                   |
| User Maintenance                                                                              | > A01                                                                                                    | Di ot                                                                                                    | Nermel                                                                       | DEEEAD1                                                                                   | DEEDAD1                                | A01                   |                   |
| Service Maintenand                                                                            | e • 402                                                                                                    | A02                                                                                                    | Normal                                                                       | DEFFAP1                                                                                   | DEEDAP1                                | 407                   |                   |
| FPS Merchant Servi                                                                            | ices • A03                                                                                                    | A03                                                                                                    | Normal                                                                       | DEFFAP1                                                                                   | DEFDAP1                                | 7102                  |                   |
| Administration                                                                                | Company's Em                                                                                                    | ail Address                                                                                                    | Normal                                                                       | DEFFAP1                                                                                   | DEFDAP1                                |                       |                   |
| 0.0.1.1.1                                                                                     | Available Servi                                                                                                    | ces                                                                                                    |                                                                              |                                                                                           |                                        |                       | Nev               |
| Ø' Quick Links                                                                                | Limit Settings                                                                                                    |                                                                                                    |                                                                              |                                                                                           |                                        |                       |                   |
| Create New User                                                                               | Authorisation                                                                                                    | Matrix                                                                                                    |                                                                              |                                                                                           |                                        |                       |                   |
| CyberAlert                                                                                    | System Audit                                                                                                    |                                                                                                    |                                                                              |                                                                                           |                                        |                       |                   |
| 2 Help                                                                                        | Approval                                                                                                    |                                                                                                    |                                                                              |                                                                                           |                                        |                       |                   |
|                                                                                               |                                                                                                    |                                                                                                    |                                                                              |                                                                                           |                                        |                       |                   |
|                                                                                               | About Corpor<br>Service Overn<br>Service Hours<br>Bank Charge<br>Online Secur<br>Terms and Co                                                                                      | ate Cyberbanking<br>iew Dij<br>: Pri<br>: Se<br>yond<br>tions                                                                          | claimer (<br>vacy Statement (<br>curity Tips [                               | Contact Us<br>Corporate Cyberbanking H<br>852) 2211 1321<br>Imail Us                      | odine:                                 |                       |                   |
| BEA東亞劉<br>illoi You are lo                                                                    | About Corpor<br>Service Over<br>Service Hours<br>Bank Charge<br>Danie Securi<br>Terms and Co                                                                                       | ate Cyberbanking<br>ieev Dit<br>: Pri<br>: Ser<br>Y<br>Moditions                                                                       | sclaimer (<br>vacy Satement (<br>curity Tips [<br>n: 24 AUG 2023 10:52:20 HI | Tontact Us<br>Corporate Cyberbanking H<br>853) 2211 1321<br>imail Us<br>Cf (Successful)   | odine:<br>Corpora<br>D 1               | ate Cyberl<br>8 ✿ 繁 简 | panking<br>Logout |
| BEA東亞劉<br>illo! You are lo<br>ne                                                              | About Corpor<br>Service Over<br>Bank Charge<br>Online Secur<br>Terms and Co<br>RfJ<br>gin as SYSADM2<br>Administration > App                                                       | ate Cyberbanking<br>iew Dit<br>: Pri<br>S Se<br>ty<br>midtions<br>Administrator Less Logi<br>cowi                                      | sclaimer (<br>vacy Satement (<br>curity Tips E<br>n: 24 AUG 2023 10:52:20 HI | Tontact Us<br>Corporate Cyberbanking H<br>853/2211 1321<br>imail Us<br>CT (Successful)    | coline:<br>Corpora<br>Diagonal Corpora | ate Cyberl<br>& 卒 紫 商 | panking<br>Logout |
| BEA東亞創<br>illo! You are lo<br>ne<br>er Maintenance                                            | About Corpor<br>Service Over<br>Bank Charge<br>Online Secur<br>Terms and Co<br>RfT<br>gin as SYSADM2<br>Administration > Appr                                                      | ate Cyberbanking<br>iew Dit<br>: Pri<br>Se Se<br>ty<br>Moltions<br>Administrator Less Logi                                             | sclaimer (<br>vacy Satement (<br>curity Tips E<br>n: 24 AUG 2023 10:52:20 HI | Contact Us<br>Corporate Cyberbanking H<br>853 2211 1321<br>imail Us<br>(T (Successful)    | coline:<br>Corpora<br>D 1 2            | ate Cyberl<br>& 卒 繁 商 | panking<br>Logout |
| BEA東亞創<br>:llo! You are lo,<br>me<br>er Maintenance<br>vice Maintenance                       | About Corpon<br>Service Over<br>Service Hours<br>Bank Charges<br>Dialine Securi<br>Terms and Co<br>Rff<br>gin as SYSADM2                                                           | ate Cyberbanking<br>iew Di<br>i PP<br>y<br>9<br>9<br>9<br>9<br>9<br>4<br>9<br>9<br>9<br>9<br>9<br>9<br>9<br>9<br>9<br>9<br>9<br>9<br>9 | stalimer C<br>vacy Satement (<br>curity Tips t<br>n: 24 AUG 2023 10:52:20 HI | Contact Us<br>Corporate Cyberbanking H<br>2021 1221<br>Imail Us<br>CT (Successful)        | ceine:<br>Corport<br>D 1               | ate Cyberl<br>१ � 紫 简 | oankinį<br>Logout |
| BEA東亞劉<br>:llo! You are lo<br>me<br>er Maintenance<br>vice Maintenance                        | About Corpor<br>Service Overv<br>Service Nours<br>Bank Charge<br>Online Securi<br>Terms and Co<br>and SYSADM2<br>Administration > Appr<br>Administration > Appr                    | ate Cyberbanking<br>iew Di<br>: Pri<br>y<br>ydiotons<br>Administrator Lass Logi<br>roval                                               | claimer (<br>vacy Statement (<br>currty Tips g                               | Contact US<br>Corporate Cybertbanking H<br>S23 (221 1221<br>imail Us<br>(T (Successful)   | otine:<br>Corpora                      | ate Cyberl            | Danking<br>Logout |
| BEA東亞創<br>Illo! You are lo<br>me<br>er Maintenance<br>vice Maintenance<br>i Merchant Services | About Corpor<br>Service Over<br>Service Hour<br>Bank Charge<br>Online Secur<br>Terms and Co<br>Administration > Appr<br>Administration > Appr<br>FPS Addressing Ser<br>Transaction | ate Cyberbanking<br>iew Du<br>: Pri<br>senduitons<br>Administrator Less Legi<br>voval<br>vice Maintenance<br>No, Co                    | rclaimer (<br>vacy Statement (<br>uunty Tips [<br>n: 24 AUG 2023 10:52:20 HI | Contact US<br>Composite Cyberthanking H<br>B52) 2211 1321<br>Immail Us<br>(T (Successful) | odine:<br>Corpora<br>Di Corpora        | ate Cyberl<br>1       | Danking<br>Logout |

Approve Reject

Carefully review the registration details and click "Confirm" to complete the registration.

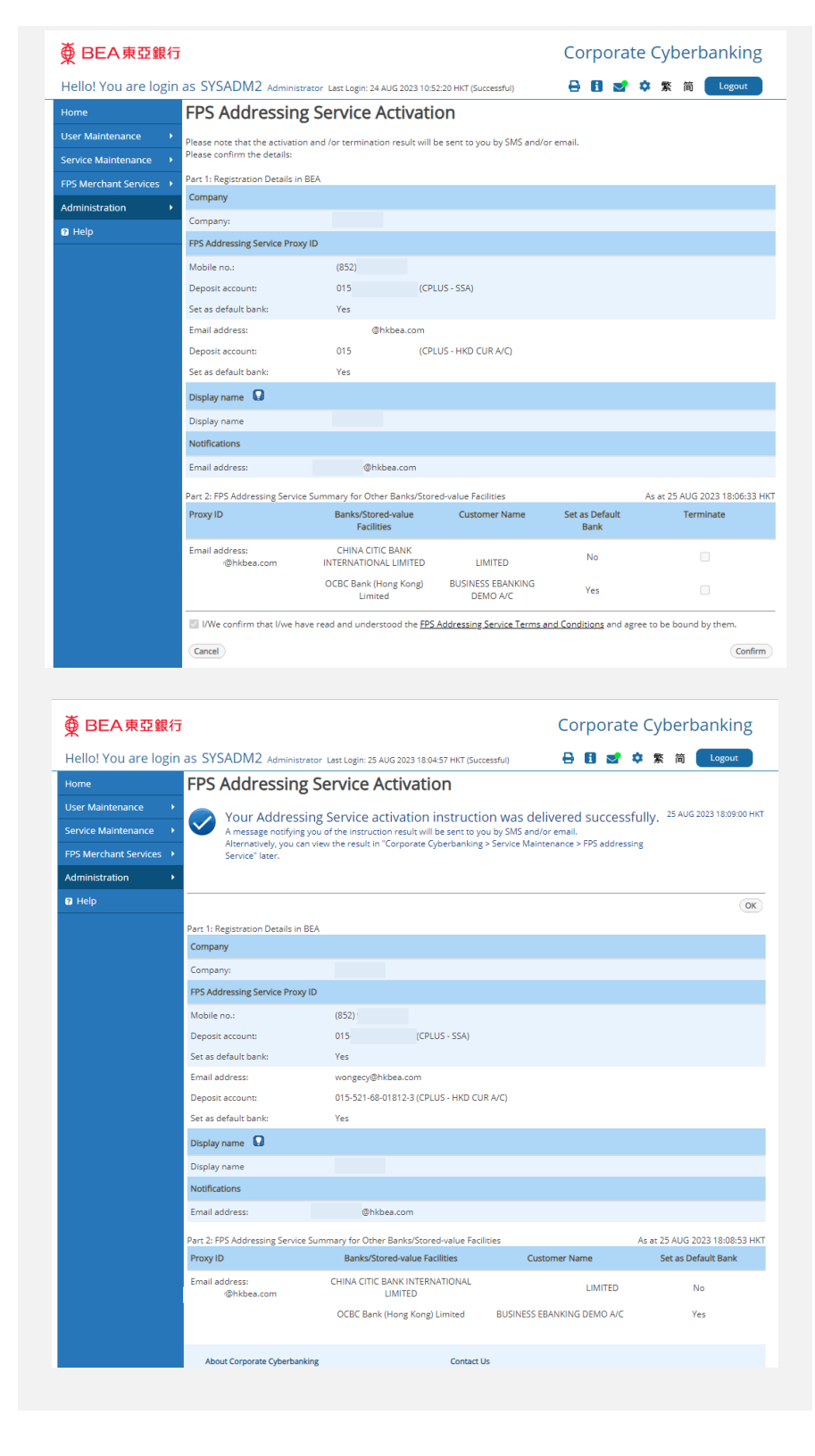

-END-